## PowerSchool Parent/Student Mobile App Instructions for Apple Devices

To download the PowerSchool app on your phone, search for PowerSchool in the app store.

1. Click the App Store Icon shown below

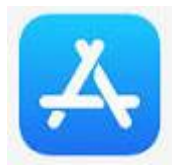

2. Search for PowerSchool and install the app

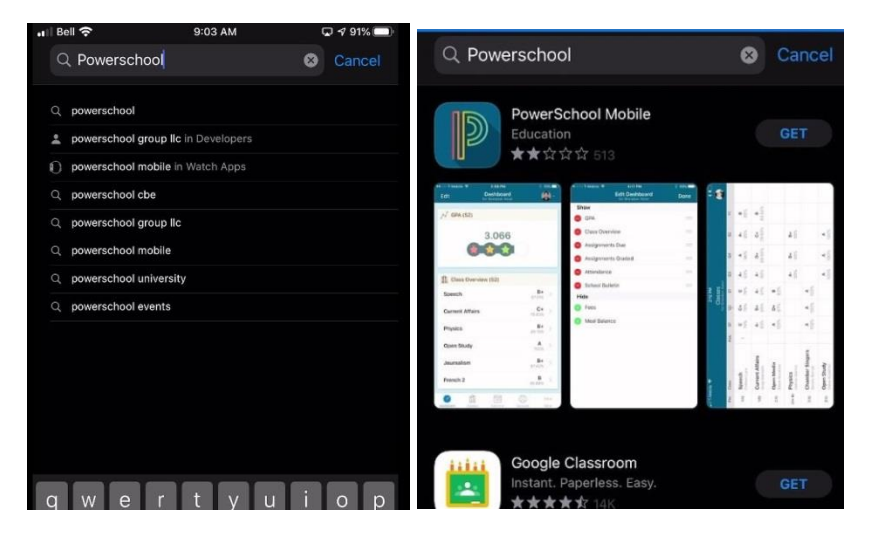

3. when prompted for your district code enter TDPW and push continue and sign in

| To sign in, we need to know your district.<br>DISTRICT CODE<br>T D P W | District Code Sign In St Paul Education Regional Division #1 |  |  |
|------------------------------------------------------------------------|--------------------------------------------------------------|--|--|
| Continue                                                               | test user                                                    |  |  |
|                                                                        | Username                                                     |  |  |
| Where's My District Code?                                              | Password Lest.password                                       |  |  |
|                                                                        | Forgot Username or Password?                                 |  |  |

\*\* if you do not have an account yet please follow this link for instructions on Account Creation \*\*\*

4. Once you successfully login you should see a dashboard. You can switch between your children by clicking the top right hand side.

| Edit fo                                  | Dashboard      |          | 0 <u>×</u> |
|------------------------------------------|----------------|----------|------------|
|                                          |                |          |            |
| Class Overvie                            | ew (S1)        |          |            |
| Mathematics 3                            |                |          | >          |
| Language Arts 3                          |                |          | >          |
| Science 3                                |                |          | >          |
| Health 3                                 |                |          | >          |
| Music 3                                  |                |          | >          |
| Social Studies 3                         |                |          | >          |
| Art 3                                    |                |          | >          |
| Physical Education                       | 3              |          | >          |
| Library 3                                |                |          | >          |
| <b>Growth as a Learne</b><br>Absences: 2 | r 3            |          | >          |
| Assignments                              | Due            |          |            |
| Dashboard Classes                        | 19<br>Calendar | Schedule | More       |

Click on your other student to switch between them

|   |         | Students | Cancel |
|---|---------|----------|--------|
| 0 | Child A |          |        |
| 0 | Child B |          | ~      |
| 0 | Child C |          |        |

The Powerschool App has the ability to send notifications of your child(rens) attendance changes AND/OR when your child(rens) marks have been modified (marks for grade 7-12 only). This feature is enabled by default.

If you would like to disable the notifications, on the bottom right hand side of the dashboard click More -> Account -> Notifications. This is where you can enable/disable notifications as well as setup specific report preferences.

|   | More    | Edit | K Accour         | nt Sign Out |
|---|---------|------|------------------|-------------|
|   | Account | >    | Notifications    | >           |
|   | School  | >    | Student Profiles | >           |
| ? | Help    | >    | Email            |             |
| D | About   | >    |                  |             |

Click on the students name to modify the type as well as frequency of the reports you'd like to be emailed to you.

| 📲 Bell ᅙ           | 9:14 AM       | 🗳 87% 🛄 🔛 |                        |                |                  |              |
|--------------------|---------------|-----------|------------------------|----------------|------------------|--------------|
| Account            | Notifications |           | KNOTIFICATIONS Child A |                | 🕻 Child A Freque | ency         |
| PUSH NOTIFICATION  | S             |           | Assignment Details     | $\bigcirc$     |                  |              |
| Attendance         |               |           | Attendance Details     | $\overline{O}$ | Never            | $\checkmark$ |
| Grade Change       |               |           | Balance                | $\tilde{O}$    | Daily            |              |
| EMAIL NOTIFICATION | 15            |           | Grades & Attendance    | õ              | Weekly           |              |
| Child A            |               | >         |                        |                | Every Two Weeks  |              |
| Child B            |               | >         | Frequency              | Never >        | Monthly          |              |
| Child C            |               | >         |                        |                |                  |              |

The notifications that you receive will pop up just like any other notification on your phone. These notifications are real-time and will notify you as soon as your child has been marked absent. You may find as children show up late for class you will see an Absent change to a Late. In the below example Absent changed to Present. Depending on the frequency that Attendance is taken at your school will depend on how many notifications you get in a day. NOTE\*\* the Powerschool notifications come up with the Period, Date and Course. Following that is an internal scheduling code used by the program, please disregard this code.

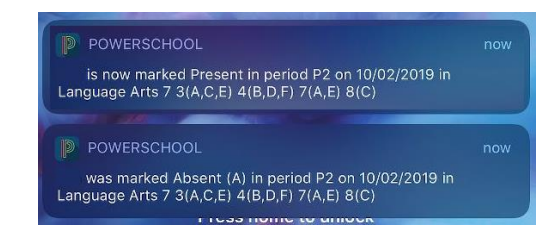